## Kako se prijaviti za Termin/Roditeljski

\*Pisana upustva kako da se prijavite za roditeljske, ako više volite video format pogledajte ovaj na sljedećoj stranici <u>website</u>.\*

## U Mobilnoj Aplikaciji:

- 1. Kliknite na link u emailu ili tekstualnom obavještenju kako biste otvorili objavu.
- 2. Dodirnite Više na donjem meniju. (Vidi sliku 1)
- 3. Dodirnite Prijave & Odgovori pod Učesvuj. (Vidi sliku 1)

| 6:39<br>= |                | More      |           |             |
|-----------|----------------|-----------|-----------|-------------|
| T         | 🔆 Linco        | In Elemen | tary Scho | ol          |
| Ø Expl    | ore            |           |           |             |
| Direction | tory           |           |           |             |
| @ Links   |                |           |           | 22          |
| 🗅 Reso    | urce Hub       |           |           | 23          |
| 🖾 Medi    | а              |           |           |             |
| 🖑 Parti   | cipate         |           |           |             |
| 쑴 Grou    | ps             |           |           |             |
| 🖻 Sign-   | -Ups & RSV     | Ps        |           | 14          |
| 🖻 Form    | s/Permissio    | n         |           | 6           |
| \$ Paym   | nents          |           |           | 8           |
| ⊫ Polls   |                |           |           | 5           |
| () Volur  | nteer Hours    |           |           |             |
| Home      | Q2<br>Messages | Alerts    | Events    | •••<br>More |

4. Dodirnite objavu navedenu u odjeljku Prijava za roditeljski. (Vidi sliku 2)

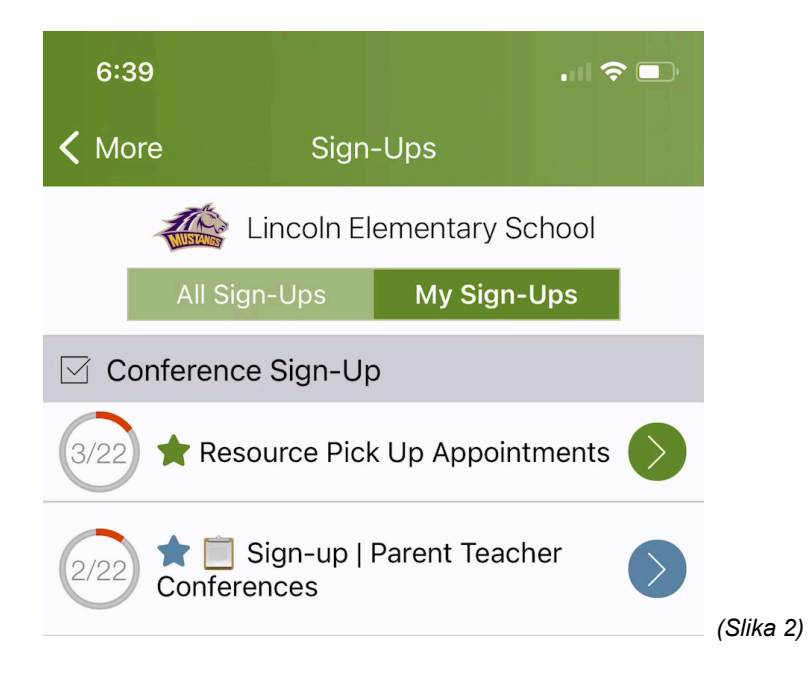

5. Dodirnite strelicu da otvorite izbore vremenskog intervala. (Vidi sliku 3)

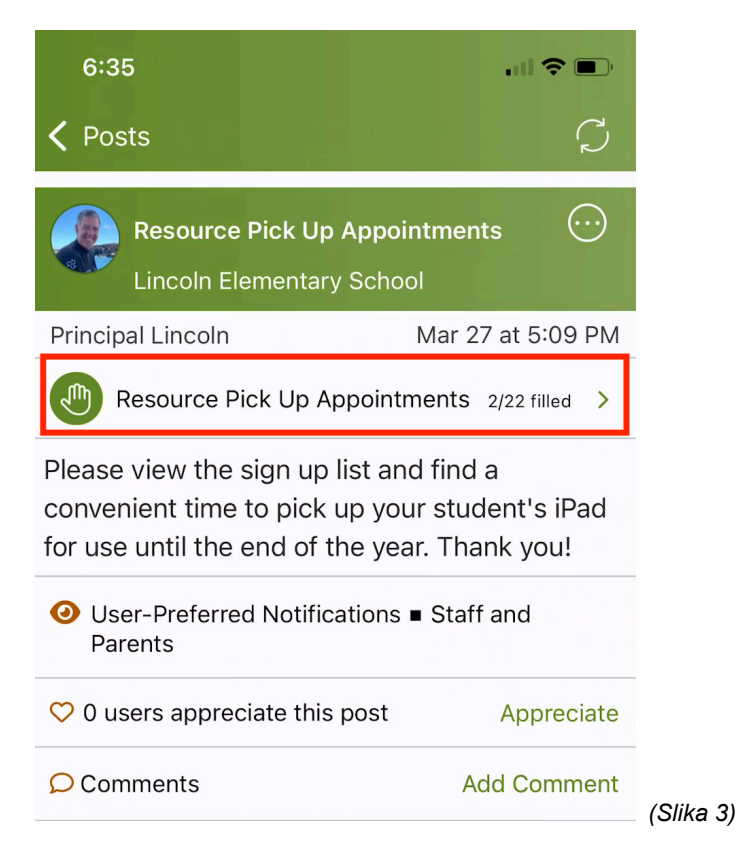

6. Odaberite raspoloživi termin i dodirnite vrijeme da se otvori više opcija. (Vidi sliku 4)

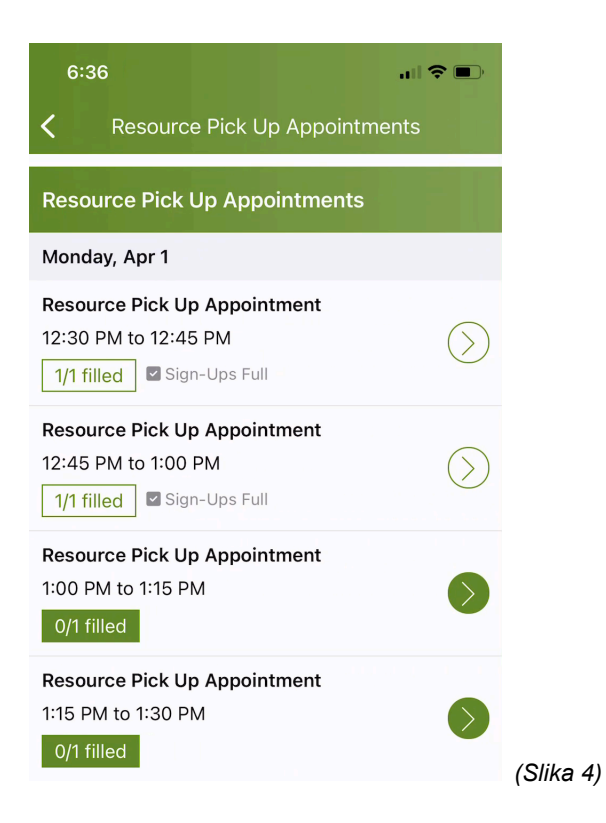

 Dodirnite Odaberi pored Učenik i odaberite ime učenika sa liste. (Ako imate samo jednog učenika u ovoj grupi primalaca, njihovo ime će biti unaprijed popunjeno.) (Vidi sliku 5)\*Napomena: Ako ne vidite polje Ime Učenika, to znači da ne morate da navedete ime učenika.\*

| 6:37                                   |                                         | .∥ 奈 ■           |
|----------------------------------------|-----------------------------------------|------------------|
| Cancel                                 | Sign Up                                 | Save             |
| Resource Pick U<br>Monday, Apr 1, 1:00 | <b>p Appointment</b><br>D PM to 1:15 PM |                  |
| Needed: 1 Open                         |                                         |                  |
| # of Spots                             |                                         |                  |
| 1                                      |                                         |                  |
| Student                                |                                         | Select           |
| Write a short note                     | (optional)                              |                  |
| Current Sign-Ups                       | 255 ch                                  | əracters remain: |
|                                        |                                         | ×                |
| Student                                |                                         |                  |
| Emelia Stev                            | ens                                     |                  |
| Mauricio Re                            | nner                                    |                  |
| Link Robins                            | on                                      | (Slika 5         |

- 8. Napišite neobaveznu kratku napomenu.
- 9. Dodirnite **Sačuvaj** na vrhu.
- Ako trebate promijeniti ili otkazati vrijeme prijave, otvorite objavu za prijavu i dodirnite svoj termin za proširenje. Dodirnite **crveni X** i dodirnite **Ukloni** da potvrdite. Zatim, odaberite novi vremenski termin (korak 6 iznad.) (Vidi sliku 6)

| 12:01                                      |                                                                                                    | ,ıl 🗢 🗩   |          |
|--------------------------------------------|----------------------------------------------------------------------------------------------------|-----------|----------|
| Cancel                                     | Sign Up                                                                                                    | Save      |          |
| <b>Resource Pick</b><br>Monday, Apr 1, 1:4 | Up Appointmen<br>45 PM to 2:00 PM                                                                                     | ıt        |          |
| Needed: 0 Open                             | Sign-Ups Full                                                                                                    |           |          |
| Current Sign-Up                            | s                                                                                                    |           |          |
| Jordan Robinson                            | (1)                                                                                                    | $\otimes$ |          |
| R<br>Are you<br>up by Jo                   | Remove Sign-Up?<br>Are you sure you want to delete sign-<br>up by Jordan Robinson for Resource<br>Pick Up Appointment |           |          |
| Rem                                        | ove Ca                                                                                                    | incel     |          |
|                                            |                                                                                                    |           | 🛛 (Slika |